# buildkitboards

# How to Install the Xenith on the BKB Duo

How to Install the Xenith on the BKB Duo

Written By: Jared Ebersole

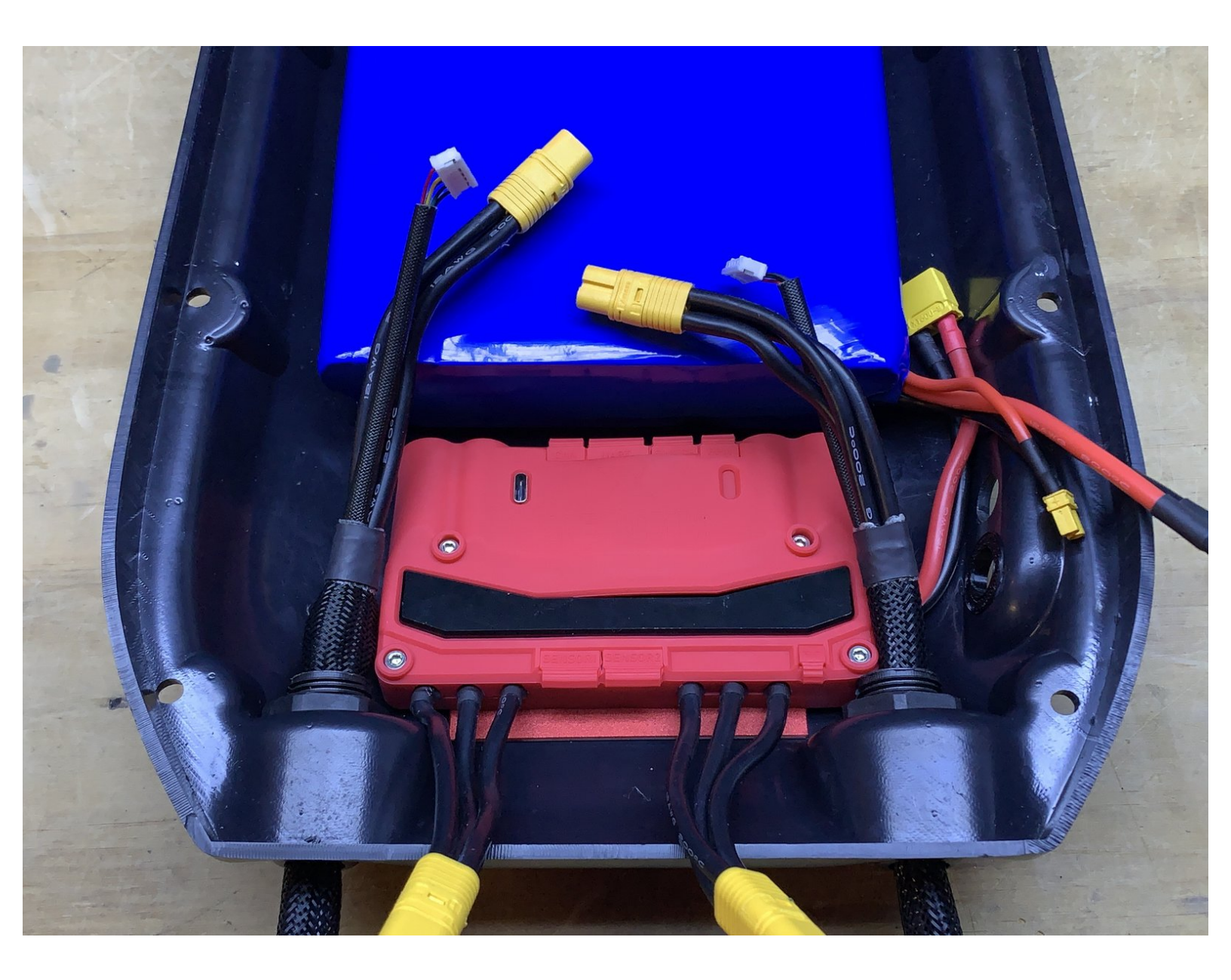

# **TOOLS:**

- M2 Allen Wrench (1)
- M2.5 Allen Wrench (1)
- Hot Glue (1)
- Computer with an available USB-A connector
- (1)

PARTS:

- BKB Xenith (1)
- USB C Cable (1)

#### Step 1 — How to Install the Xenith on the BKB Duo

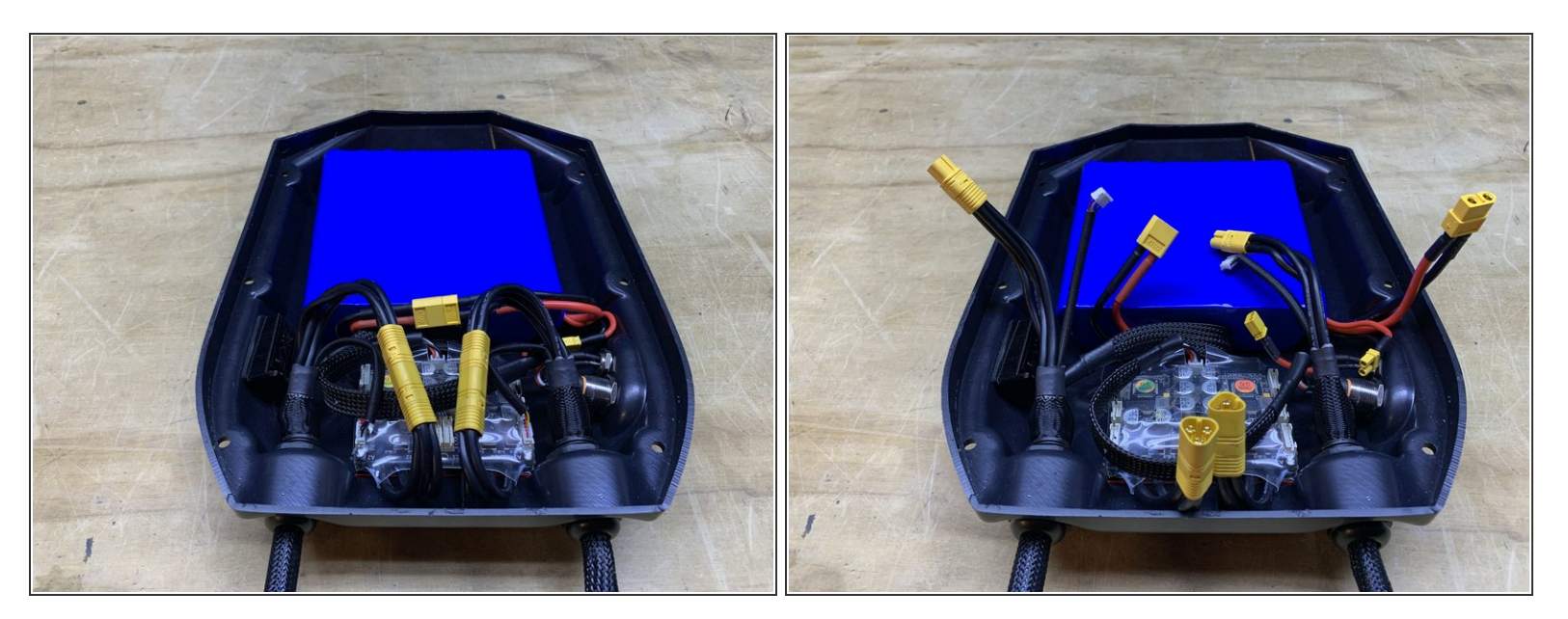

- Remove the enclosure from the deck and set aside the mounting hardware
- Unplug the motors, battery, and charge port

# Step 2

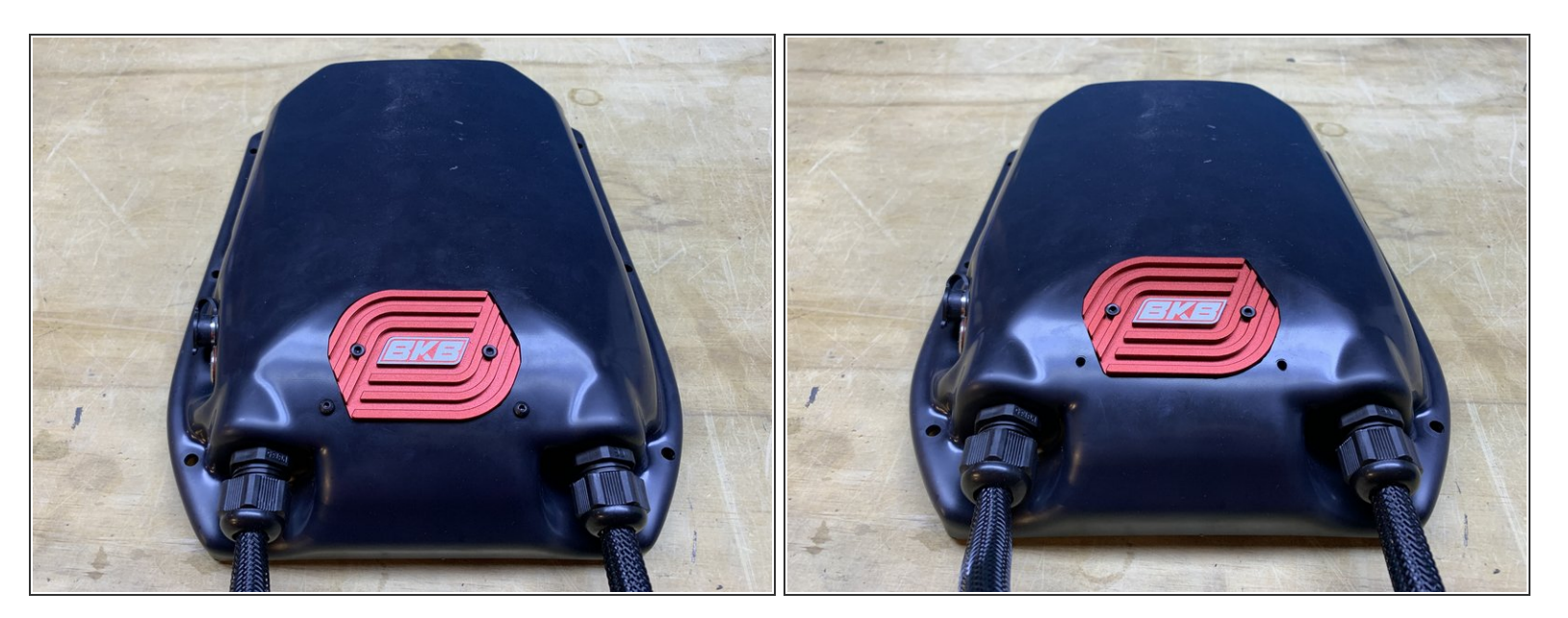

• Flip the enclosure over and remove the two M3 bolts securing the heatsink to the enclosure

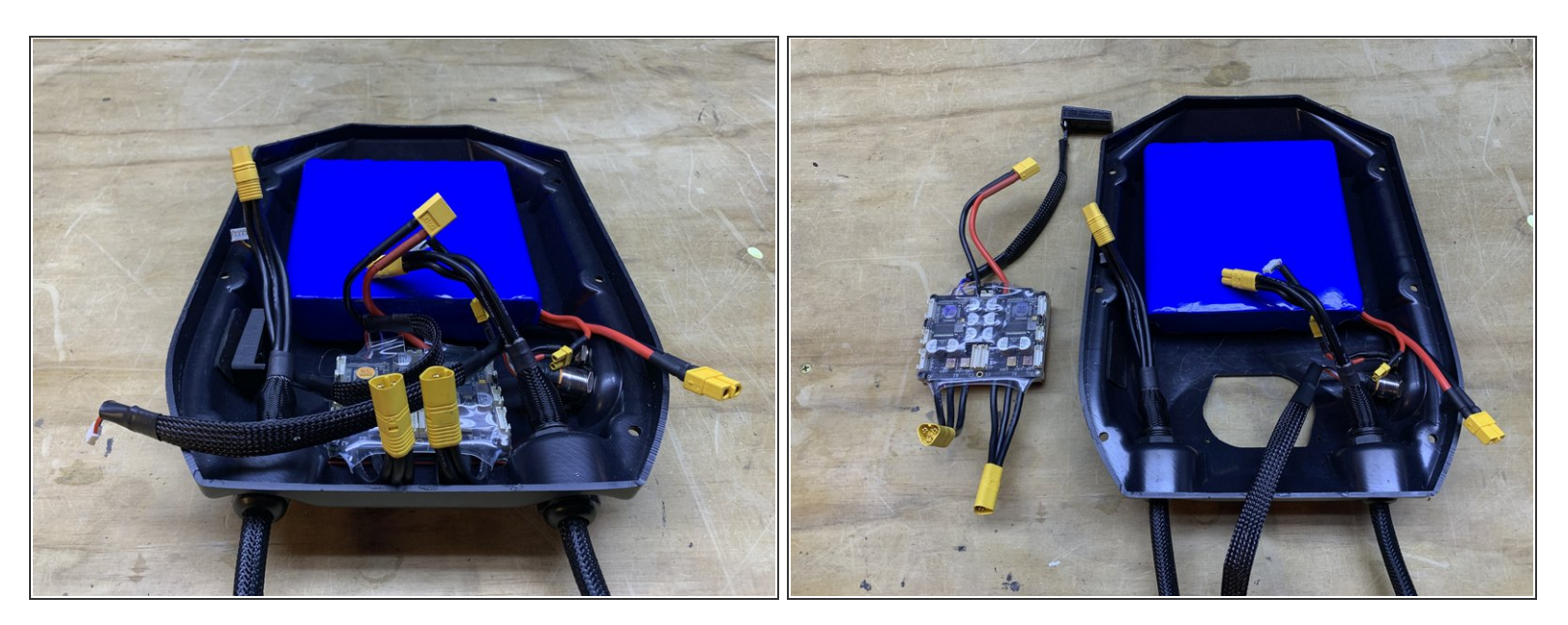

- Unplug the switch from the VESC
- Remove the VESC from the enclosure

# Step 4

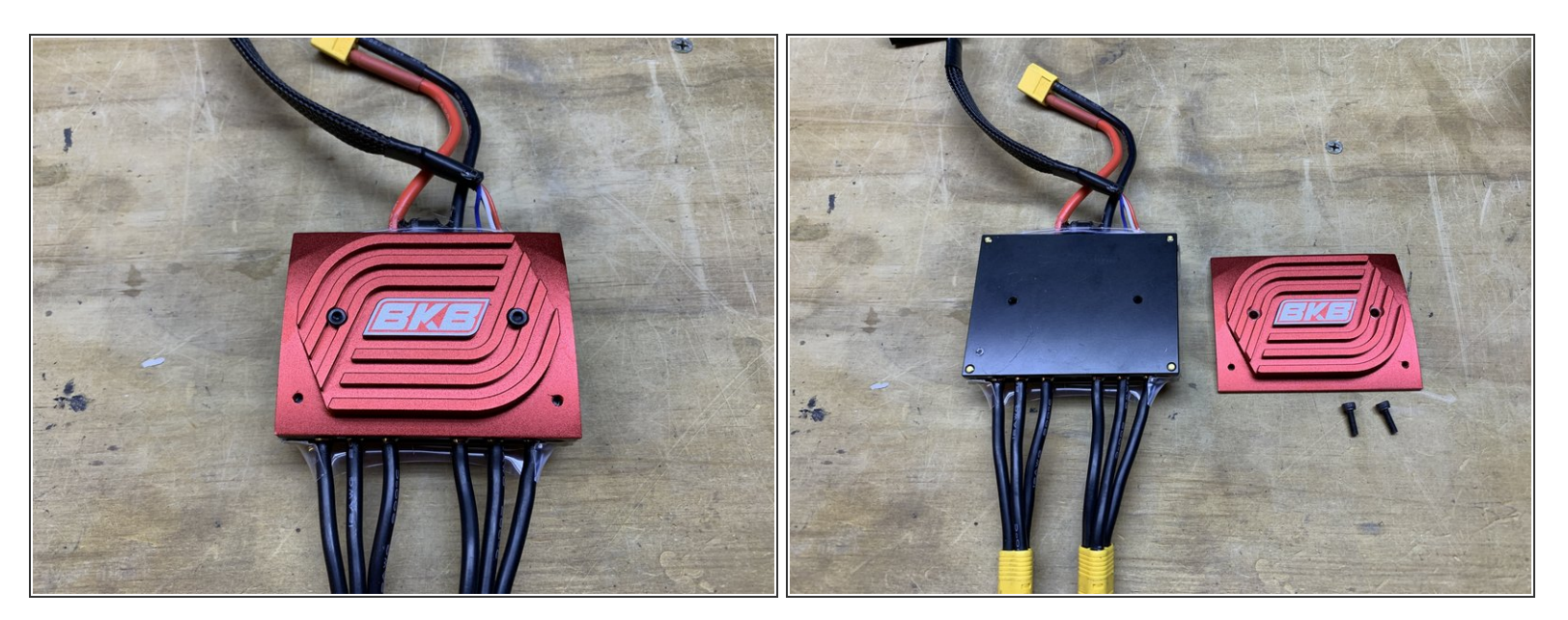

- Remove the two M3 bolts securing the heatsink to the VESC
- Remove the heatsink

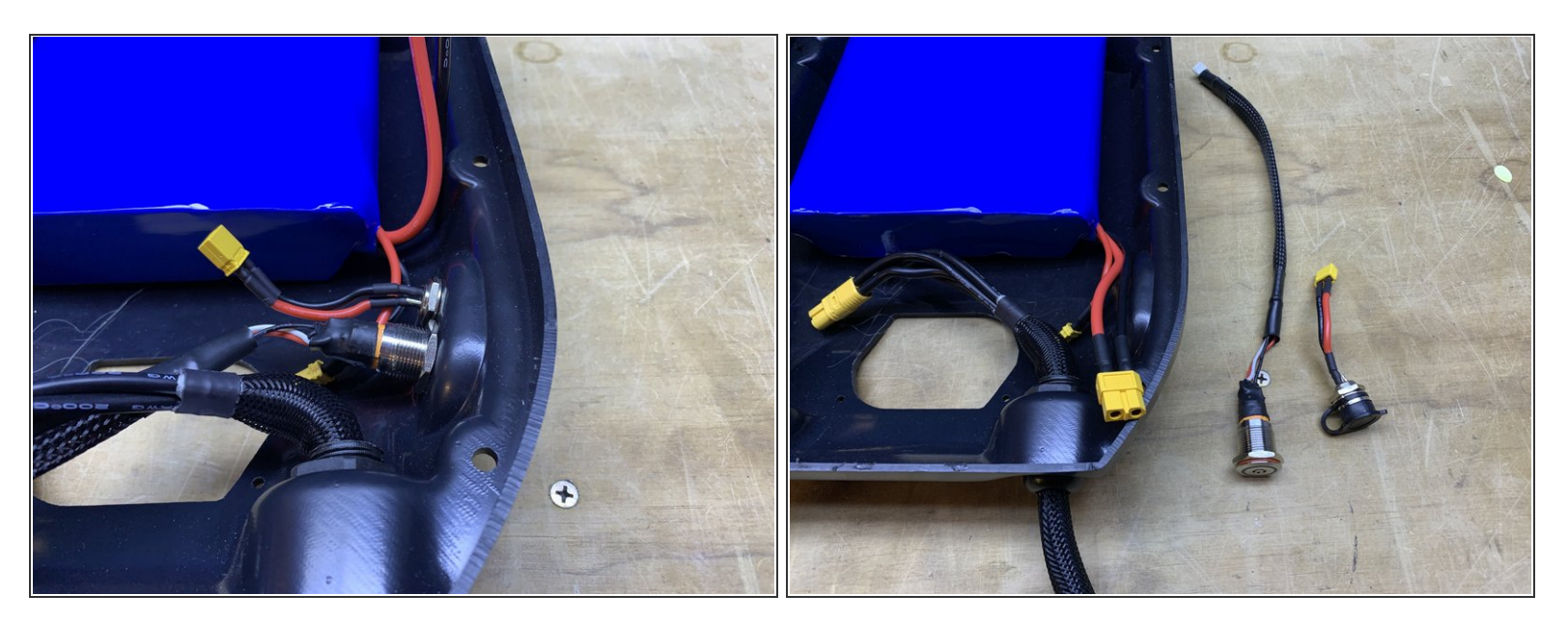

Remove the charge port and switch from the enclosure

# Step 6

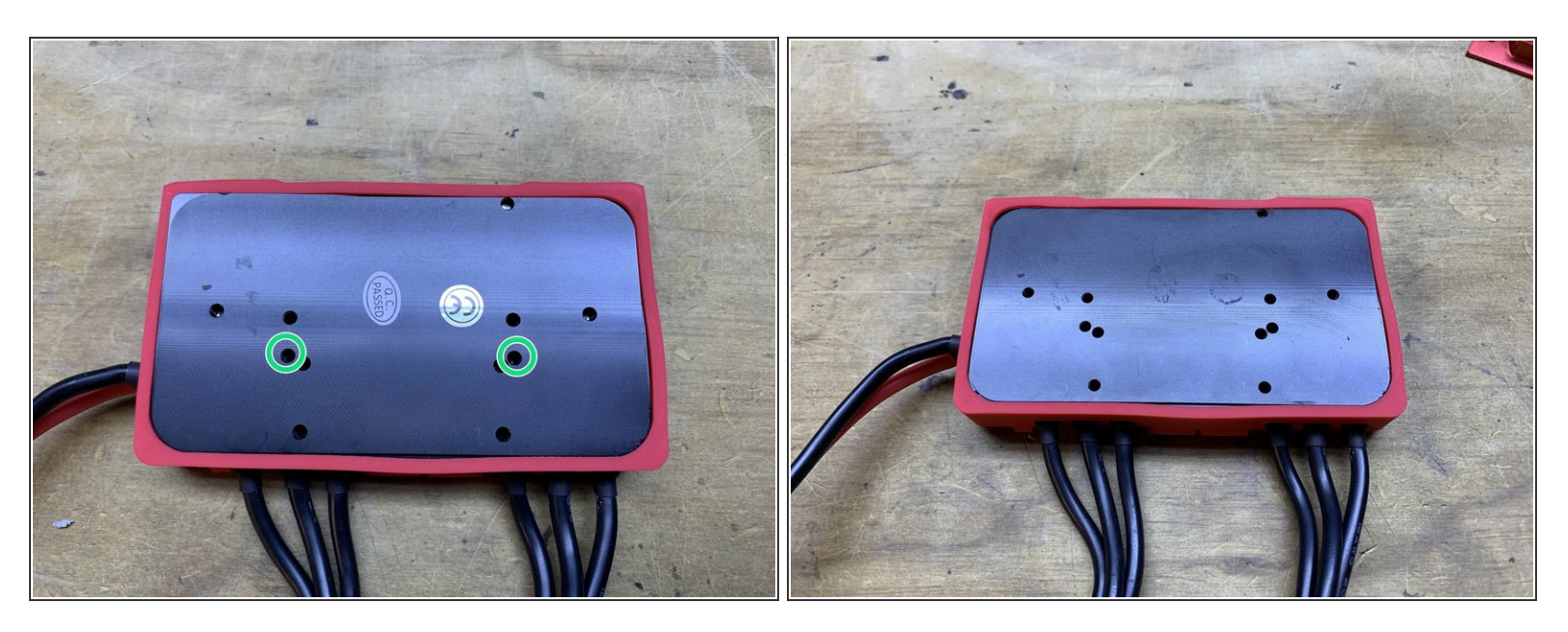

- You will now need to secure the heatsink to the Xenith. You will use the two holes circled in green
- Remove any stickers from the bottom of the Xenith

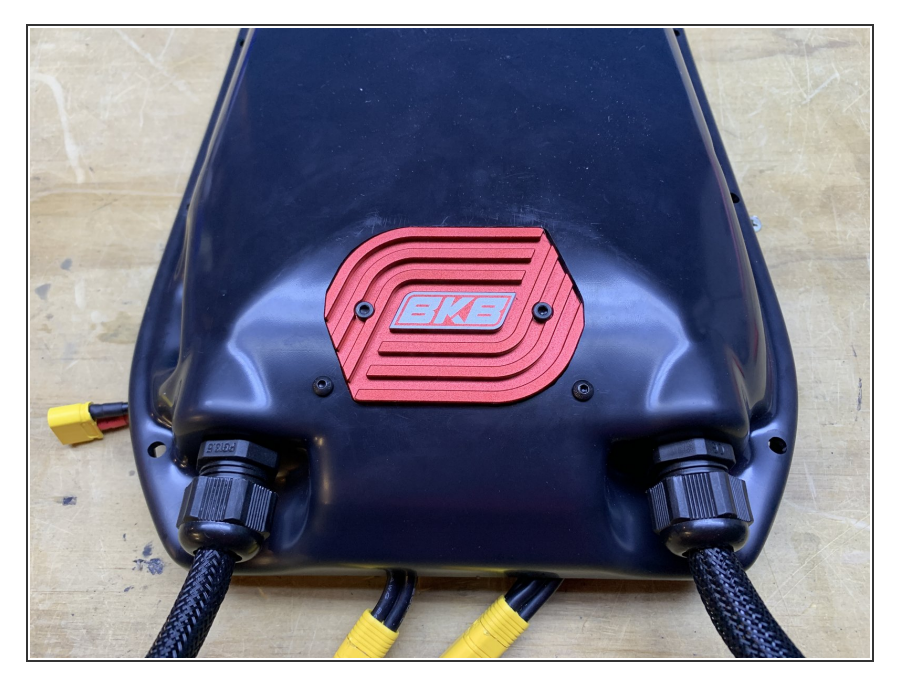

- Secure the Xenith to the heatsink with the bolts you just removed (be sure to place the bolts in the threaded holes circled in green, previous step)
- Secure the Xenith and heatsink to the enclosure using the bolts you remove prior.

#### Step 8

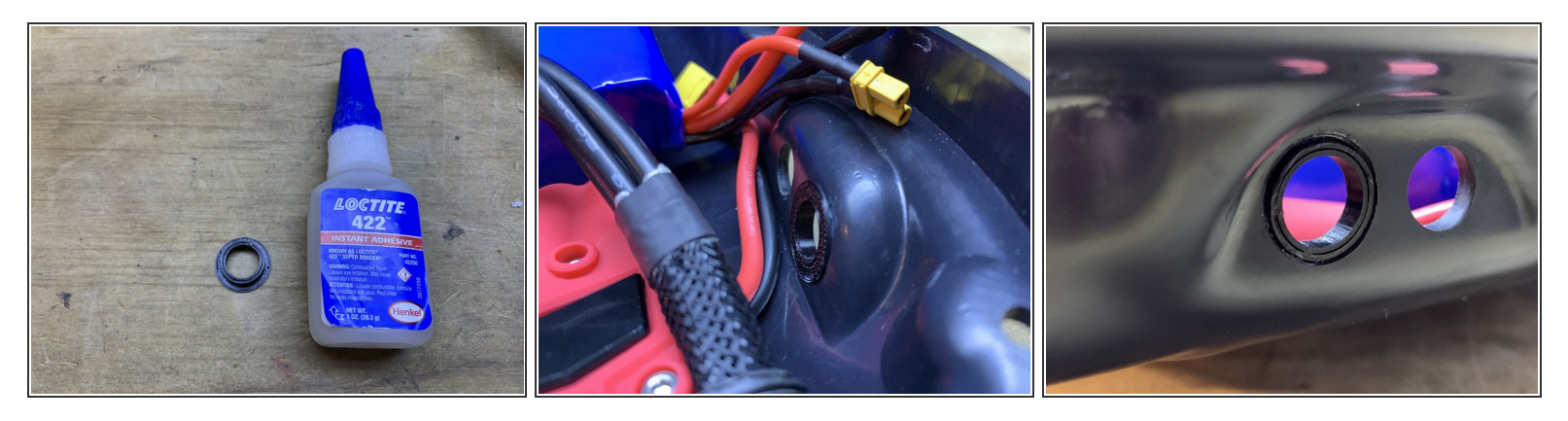

- Since the switch on the Xenith is smaller, you will need an enclosure spacer to fill in the gaps.
   Please email use after placing your order so we can include one free of charge.
  - (i) If you already have your Xenith and didn't receive one, you can download the STL and 3d print it yourself (file is at the bottom of this guide). If you do not have a printer we will send one if you cover the shipping.
- Place adhesive (superglue) on the outer rim of the spacer. Then press it into the enclosure with the rim inwards.

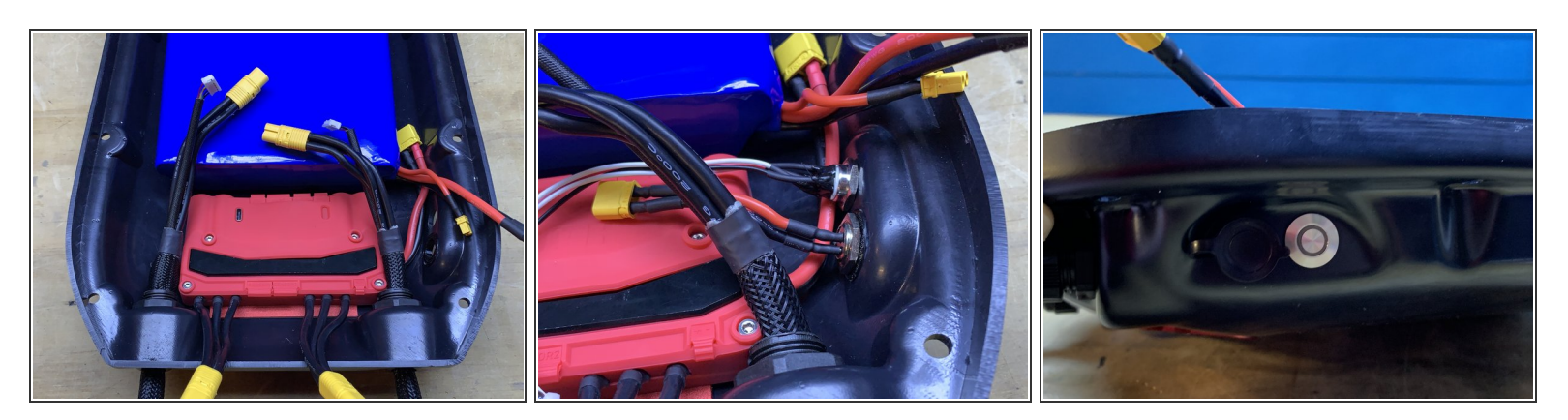

- Install the charge port and switch onto the enclosure
  - (i) The switch and charge port have now swapped positions

# Step 10

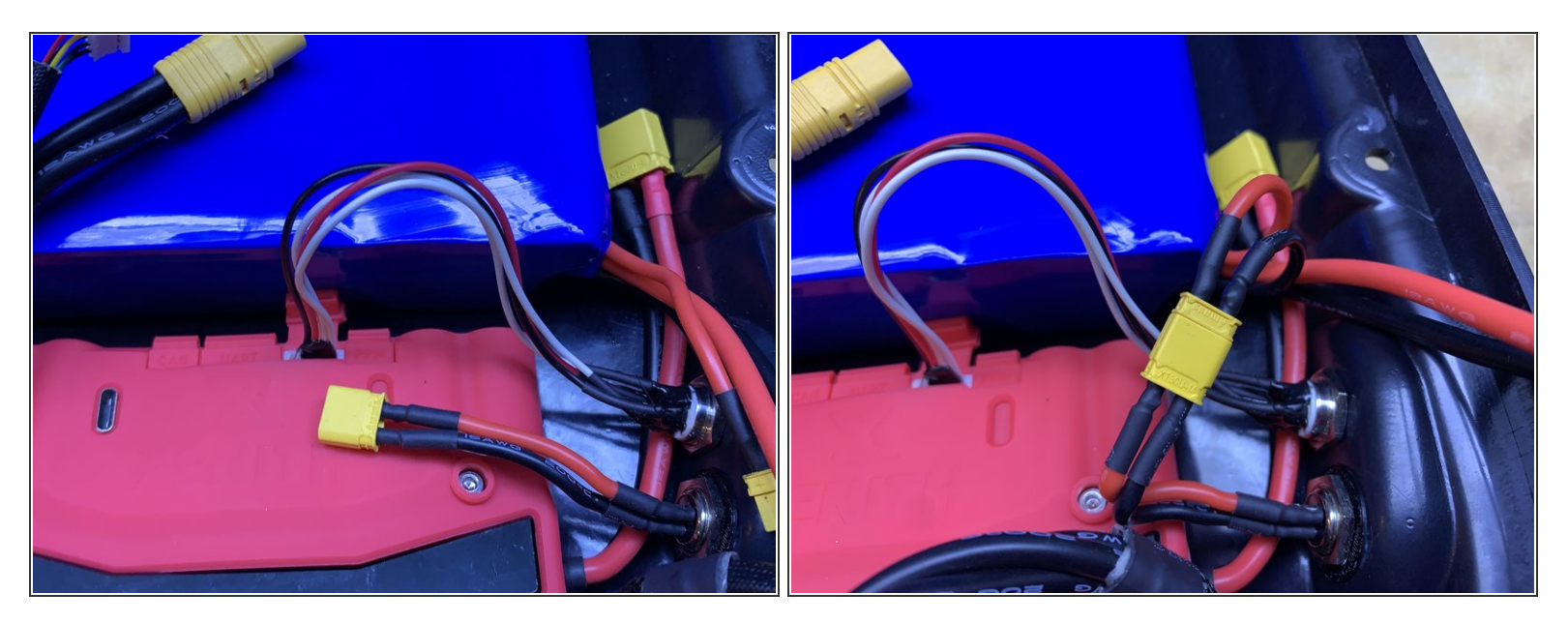

- Plug the switch into the Xenith
- Reconnect the charge port

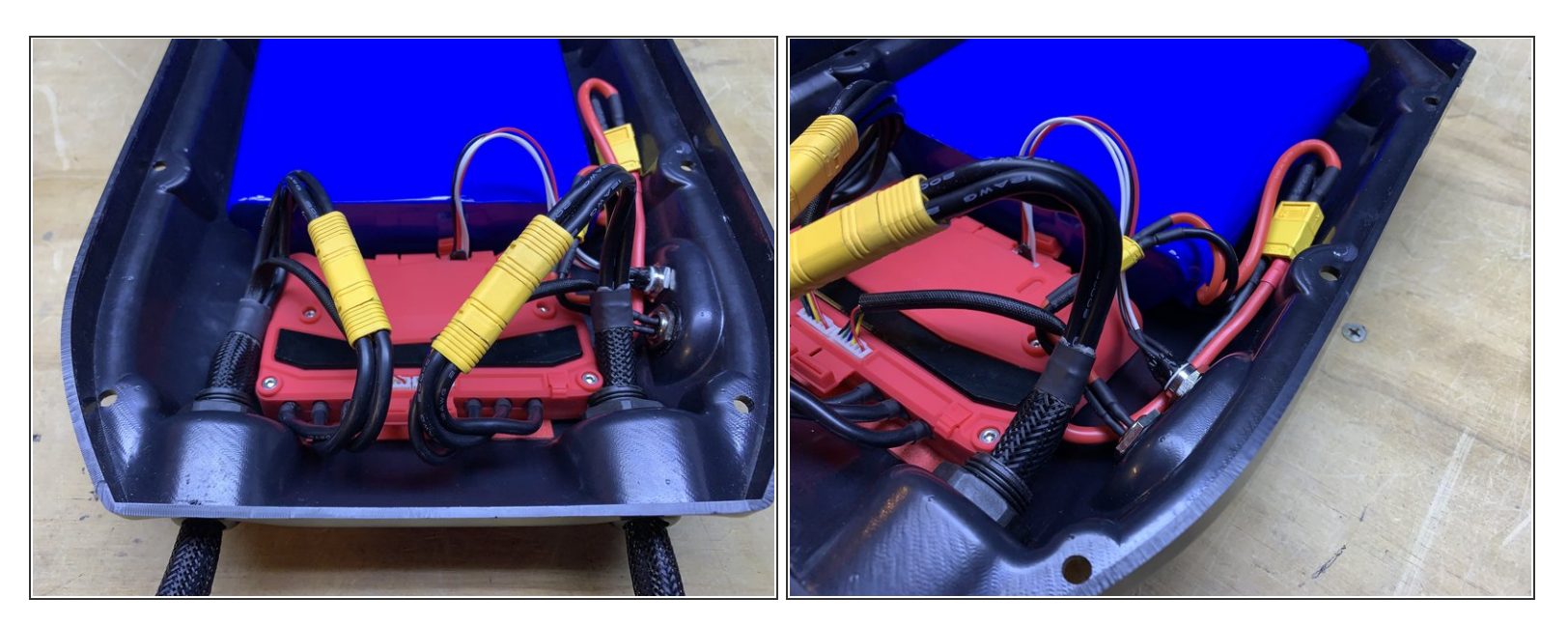

- Plug in the yellow motor connectors and sensor wires.
- Plugin the power cable as shown

# Step 12

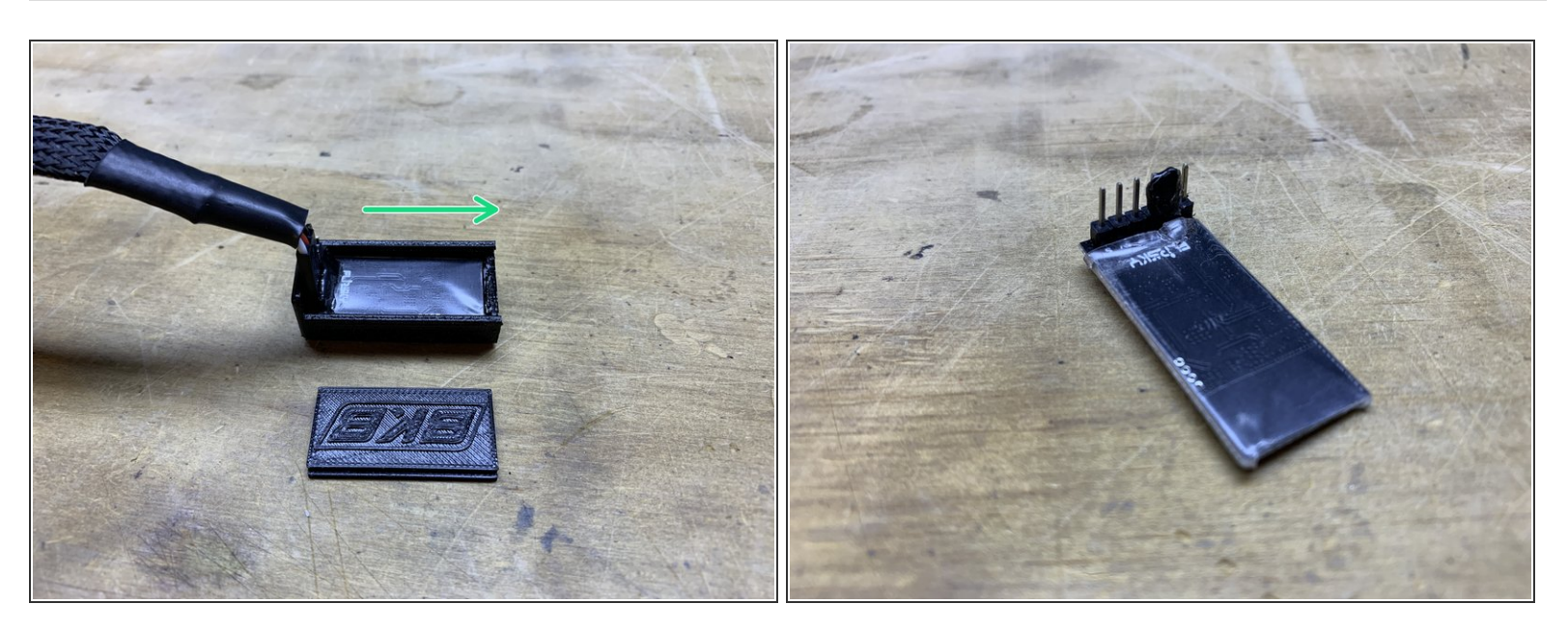

- Now it is time to transfer the receiver. The lid slides off of the 3d printed housing
- Carefully remove the black glue, and then remove the 3pin connector

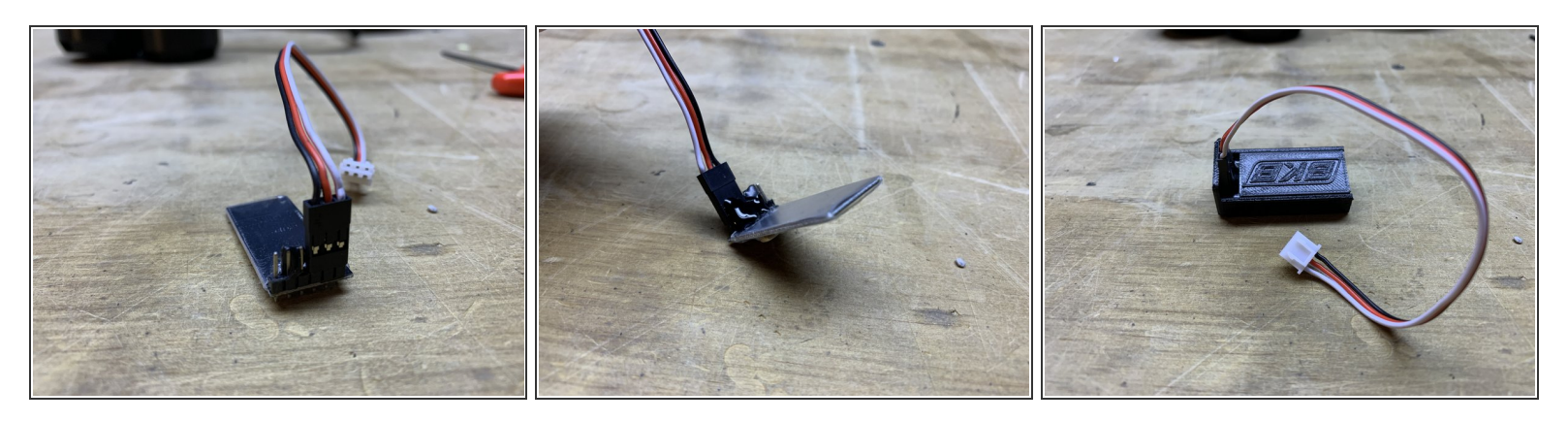

- Attach the connector provided with the Xenith to the receiver as shown
- Secure it with some kind of adhseive/glue
- Slide the lid back onto the case

# Step 14

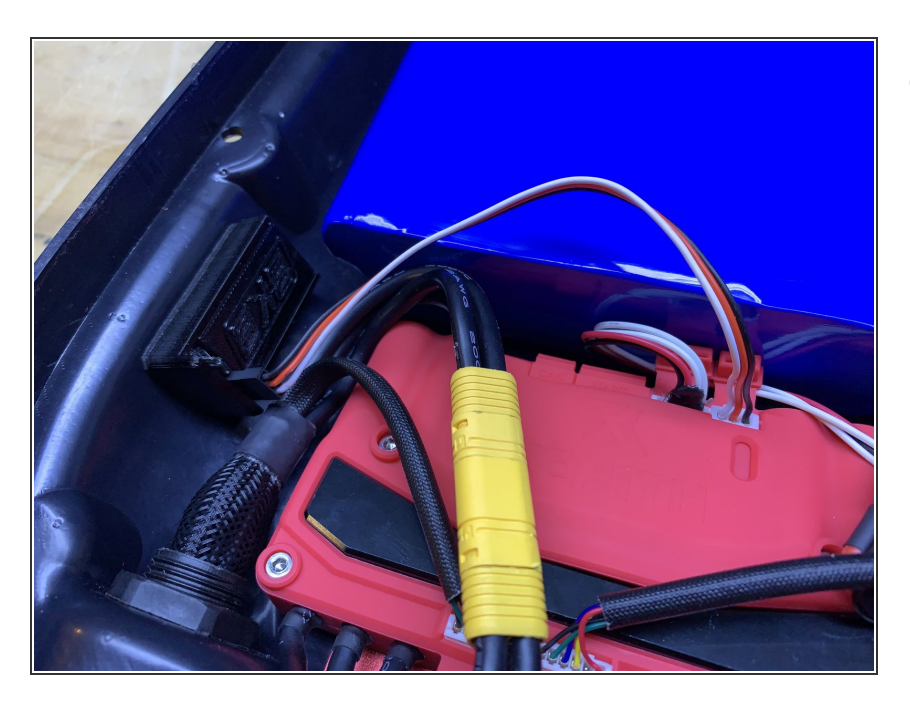

 Plug the receiver into the Xenith and place it in the enclosure

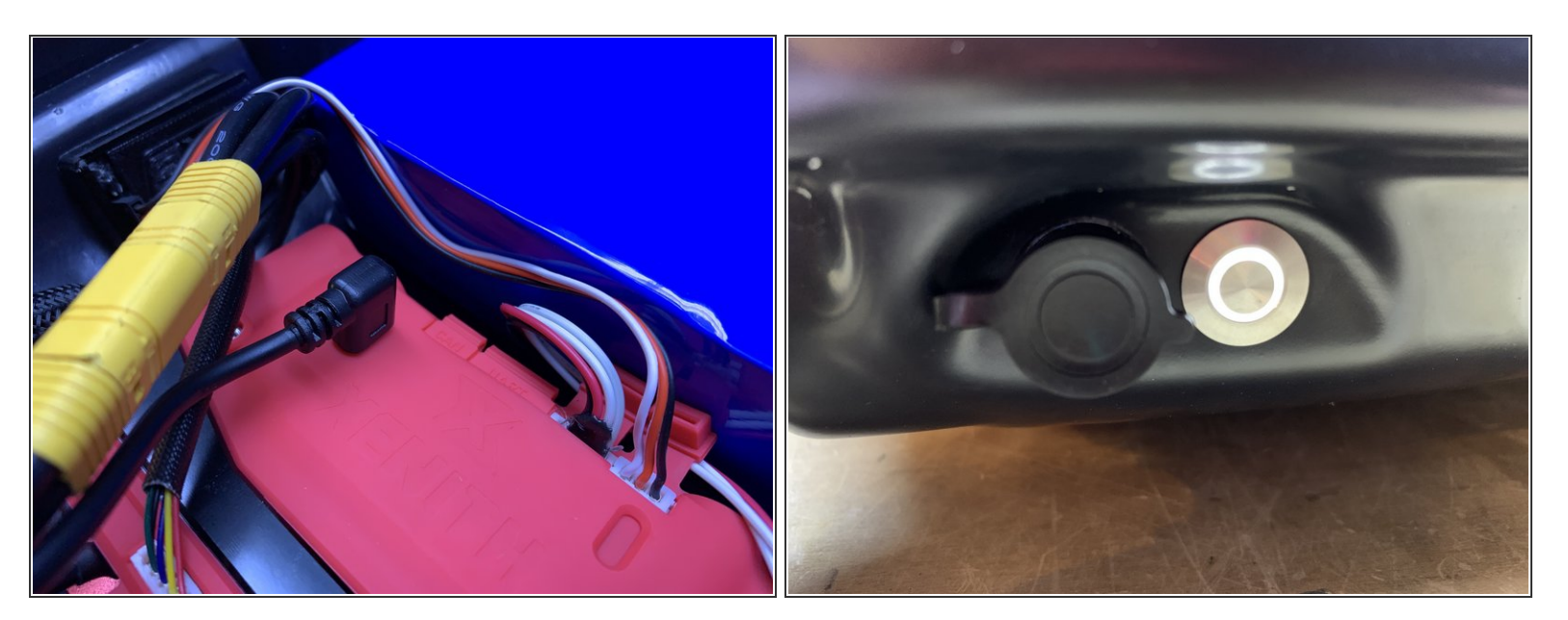

- Now its time to program the Xenith!
- Plug the USBC cable into the Xenith (it may require some force to snap-in, be careful!!)
- Plug the other end of the cable into your computer and turn the switch on

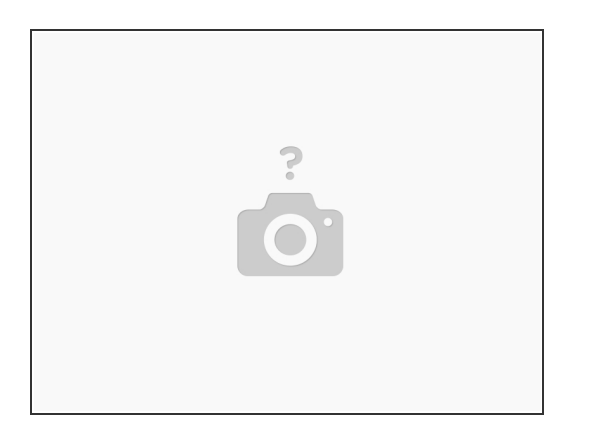

- Download the VESC Tool from this link
  - Click the download button in the upper right hand corner.
  - Once the file is downloaded, navigate to your downloads folder and unzip the compressed file VESC Tool 2.06.zip
  - Open the folder and double click vesc\_tool\_2.06
- If you get a blue security popup click more info, Run Anyway

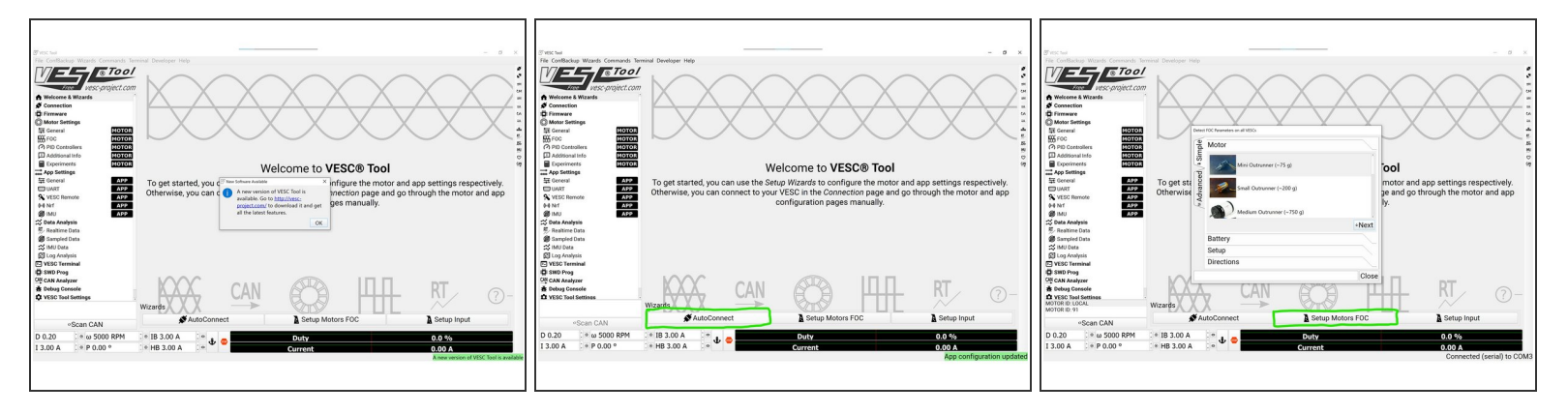

- Once the VESC Tool is open you should get a popup saying that there is a new version available.
   Ignore this and click OK
- Click the AutoConnect button at the bottom of the screen. The VESC Tool should say Connected COM# in the bottom right
- Click Setup Motors FOC at the bottom of the screen

#### Step 18

| Detect FOC Parameters on all VESCs | Detect FOC Parameters on all VESCs                                                                                                    | Detect FOC Parameters on all VESCs               |
|------------------------------------|----------------------------------------------------------------------------------------------------|--------------------------------------------------|
| Motor                              | Pa Motor                                                                                                    | Motor                                            |
| Mini Outrunner (~75 g)             | Battery                                                                                                    | Battery                                          |
| g                                  | Battery Type BATTERY_TYPE_LIION_3_0_4_2 · ± ® ©                                                                                                    | Setup                                            |
| Small Outrunner (~200 g)           | Battery Cells Series 10 -                                                                                                    | ਦੇ □Direct Drive                                 |
| dva                                | Battery Capacity 9.000 Ah                                                                                                    | بق Motor Pulley: 15 • ث                          |
| Medium Outrunner (~750 g)          | THE ACCOUNTS OF THE ACCOUNTS OF THE ACCOUNTS O | Wheel Pulley: 40 •                               |
|                                    |                                                                                                    | Wheel Diameter                                   |
| - vinext                           |                                                                                                    | 97.00 mm •                                       |
| Battery                            | *Pievious vivext                                                                                                    | ◆Previous ®Run Detection (no CAN) ®Run Detection |
| Setup                              | Setup                                                                                                    |                                                  |
| Directions                         | Directions                                                                                                    | Directions                                       |
| Close                              | Close                                                                                                    | Close                                            |

- Select Medium Outrunner and then click next
- Change the battery cells series value to 10 and the capacity to 9.00Ah. Click next
- Change the motor pulley value to 15, wheel pulley to 40, and wheel diameter to 97 (if you have the speed upgrade, 48t pulley, or other wheels these values should be different). Then click run detection.

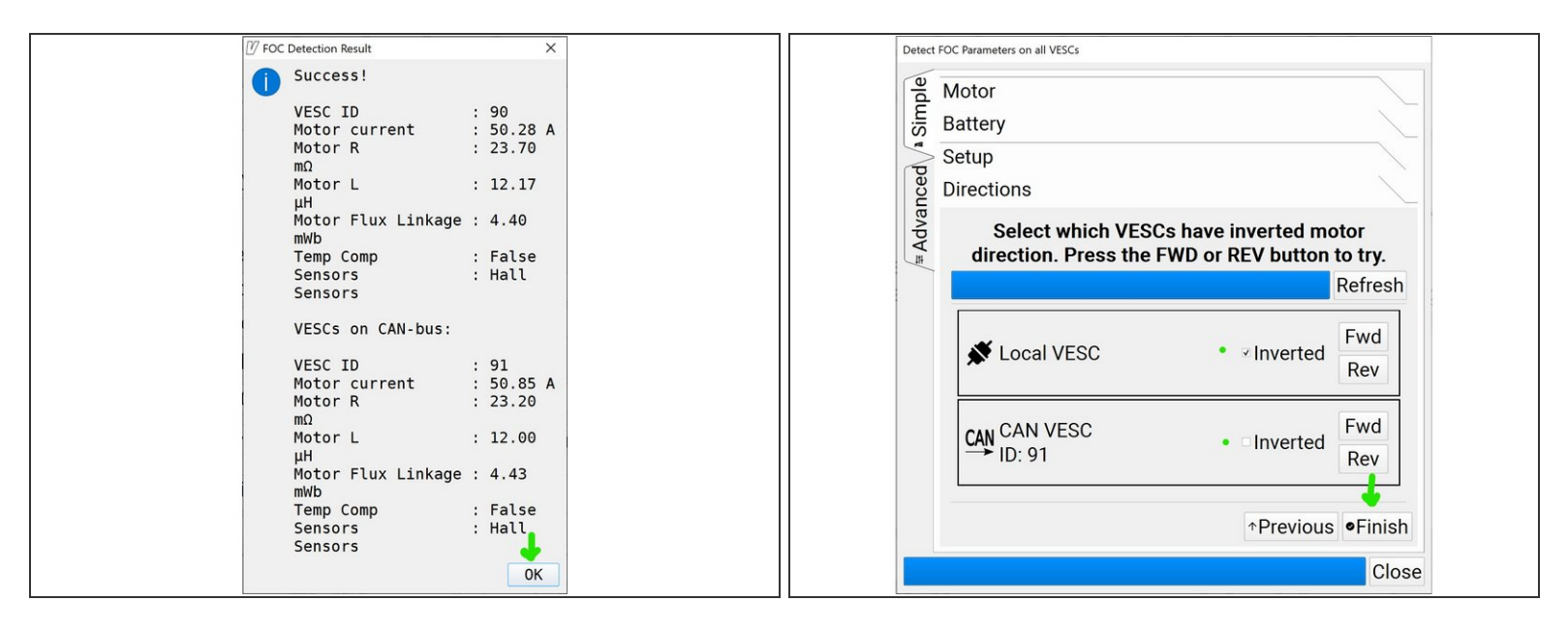

- You will then get a popup saying that the motors will spin and to make sure everything is clear. Verify that nothing will get caught by the wheels spinning, and then click ok.
- When the motor detection is completed you will get a popup similar to this (your values will be slightly different). Click ok
- Now its time to select the motor direction. You can click FWD on each motor to spin it in the forward direction. To determine which direction is correct place your finger on top of the motor with light force. Then click the FWD button and see what way the motor takes your finger.
  - If it drags your finger in towards the truck, it is spinning in the proper direction.
  - If it drags your finger out towards the enclosure it is spinning in the wrong direction. Select the inverted box next to the FWD button and repeat the process. It should now drag your finger in towards the trucks.
  - Repeat this process for LOCAL VESC motor and CAN VESC motor. Both motors should spin in towards the truck
- Then click finish

| (7) VESC Tool                         |                          |               |                                  | - o                                                                                                    | ×          | (17 VESC Tool                        |                           |               |                                  | - 0                      | ×         |
|---------------------------------------|--------------------------|---------------|----------------------------------|----------------------------------------------------------------------------------------------------|------------|--------------------------------------|---------------------------|---------------|----------------------------------|--------------------------|-----------|
| File ConfBackup Wizards Commands Terr | minal Developer Helo     |               |                                  |                                                                                                    |            | File ConfBackup Wizards Commands Ten | minal Developer Help      |               |                                  |                          |           |
| WEL Tool                              | General Current          |               | Wattage / Temperature / Advanced |                                                                                                    |            | MEL Tool                             | /General /Current /V      |               | Wattage / Temperature / Advanced |                          |           |
| Free Vesc-project.com                 |                          |               | Motor                            |                                                                                                    | - 11       | Free Vesc-project.com                |                           |               | Motor                            |                          | - 54      |
| Welcome & Wizards                     | Motor Current Max        | 50.28 A       |                                  | () ± 6 0                                                                                                    | CM IN      | ◆ Welcome & Wizards                  | Motor Current Max         | 50.28 A       |                                  | ( 1 B 0                  | CM IN     |
| S Connection                          | Motor Current Max Brake  | -50.28 A      |                                  | ; <b>1</b> 8 0                                                                                                    | -          | S Connection                         | Motor Current Max Brake   | -50.28 A      |                                  | []1.8.0                  |           |
| D Firmware                            | Absolute Maximum Curren  | ent 401.00 A  |                                  | ( ± 6 0                                                                                                    | CA.        | D Firmware                           | Absolute Maximum Curren   | t 401.00 A    |                                  | LEO                      | OA .      |
| O Motor Settings                      | Slow ABS Current Limit   | True          |                                  | - 180                                                                                                    | 44         | O Motor Settings                     | Slow ABS Current Limit    | True          |                                  | 0 a t                    | 44        |
| E General MOTOR                       | Max Current Scale        | 100 %         | 1.00                             | 0.4 ±                                                                                                    | -          | 듚 General MOTOR                      | Max Current Scale         | 100 %         | 1.00                             | 0.8.1                    | -         |
| FOC MOTOR                             | Min Current Scale        | 100 %         | 1.00                             | 1.8.0                                                                                                    | 17.<br>11. | FOC MOTOR                            | Min Current Scale         | 100 %         | 1.00                             | 180                      | 1         |
| PID Controllers MOTOR                 |                          |               | Battery                          |                                                                                                    | MU MU      | PID Controllers MOTOR                |                           |               | Battery                          |                          | AP-<br>MJ |
| Additional Info MOTOR                 | Battery Current Max      | 99.00 A •     |                                  | ; ± 6 0                                                                                                    | 0          | Additional Info MOTOR                | Battery Current Max       | 60.00 A *     |                                  | 1.60                     | O         |
| Experiments MOTOR                     | Battery Current Max Rege | -60.00 A •    |                                  | ( 1 8 0                                                                                                    | CAN        | Experiments MOTOR                    | Battery Current Max Regen | -30.00 A*     |                                  | 1.20                     | CAN       |
| App Settings                          |                          |               | DRV8301                          |                                                                                                    |            | App Settings                         |                           |               | DRV8301                          |                          |           |
| General APP                           | DRV8301 OC Mode          | Current Limit |                                  | - 1 B 0                                                                                                    |            | General APP                          | DRV8301 OC Mode           | Current Limit |                                  | - 1 B 0                  | 1         |
| O USED DURING APP                     | DRV8301 OC Adjustment    | 16            |                                  | () ± (6) 0                                                                                                    |            | O MERCE APP                          | DRV8301 OC Adjustment     | 16            |                                  | () 1 & O                 | 1         |
| (b) Nrf APP                           |                          |               |                                  |                                                                                                    |            | (+) Nrf APP                          |                           |               |                                  |                          |           |
| Ø IMU APP                             |                          |               |                                  |                                                                                                    |            | Ø IMU APP                            |                           |               |                                  |                          |           |
| 😂 Data Analysis                       |                          |               |                                  |                                                                                                    |            | 😂 Data Analysis                      |                           |               |                                  |                          |           |
| 🕅 Realtime Data                       |                          |               |                                  |                                                                                                    |            | 贬/ Realtime Data                     |                           |               |                                  |                          |           |
| Ø Sampled Data                        |                          |               |                                  |                                                                                                    |            | Ø Sampled Data                       |                           |               |                                  |                          |           |
| 🗱 IMU Data                            |                          |               |                                  |                                                                                                    |            | 🗱 IMU Data                           |                           |               |                                  |                          |           |
| E Log Analysis                        |                          |               |                                  |                                                                                                    |            | E Log Analysis                       |                           |               |                                  |                          |           |
| VESC Terminal                         |                          |               |                                  |                                                                                                    |            | E VESC Terminal                      |                           |               |                                  |                          |           |
| DI SWD Prog                           |                          |               |                                  |                                                                                                    |            | SWD Prog                             |                           |               |                                  |                          |           |
| CAN Analyzer                          |                          |               |                                  |                                                                                                    |            | CAN Analyzer                         |                           |               |                                  |                          |           |
| # Debug Console                       |                          |               |                                  | And And And And And And And And And And                                                                                                    |            | The Debug Console                    |                           |               |                                  |                          |           |
| MOTOR ID: LOCAL                       |                          |               |                                  | 1000<br>1000<br>1000                                                                                                    |            | MOTOR ID: LOCAL                      |                           |               |                                  |                          |           |
| MOTOR ID: 91                          |                          |               |                                  | A server<br>a server<br>a serv |            | MOTOR ID: 91                         |                           |               |                                  |                          |           |
| Scan CAN                              |                          |               |                                  | an and a faith and a second second se                                                                                                    |            | •Scan CAN                            |                           |               |                                  |                          |           |
| D 0.20 : * ω 5000 RPM                 | : * IB 3.00 A            | • • -         | Duty                             | Snip saved to clipboard                                                                                                    |            | D 0.20 : * ω 5000 RPM                | : * IB 3.00 A             |               | Duty                             | 0.0 %                    |           |
| I 3.00 A                              | * HB 3.00 A              | ο Ψ 单         | Current                          | Select here to mark up and share the                                                                                                    |            | I 3.00 A * P 0.00 °                  | * HB 3.00 A               | Ψ 🚽           | Current                          | 0.00 A                   | 4         |
|                                       |                          |               | Garreno                          |                                                                                                    | 3          |                                      |                           |               | Content                          | Connected (serial) to C( | OM3       |
|                                       |                          |               |                                  | connected (sendi) to be                                                                                                    |            |                                      |                           |               |                                  | connected (senar) to or  | 21110     |
|                                       |                          |               |                                  |                                                                                                    |            | 1                                    |                           |               |                                  |                          |           |
|                                       |                          |               |                                  |                                                                                                    |            | 1                                    |                           |               |                                  |                          |           |
|                                       |                          |               |                                  |                                                                                                    |            |                                      |                           |               |                                  |                          |           |

- Then select general under motor settings. Navigate to the current tab at the top.
- Change the Battery Current Max value from 99.00 A to 60.00 A
- Change the Battery Current Max Regen value from -60.00 A to -30.00 A

| (7)                                     |                                                           |                            | 77                                   |                                                             |                          |
|-----------------------------------------|-----------------------------------------------------------|----------------------------|--------------------------------------|-------------------------------------------------------------|--------------------------|
| File ConfBackup Wizards Commands Terr   | ninal Developer Help                                      | - 5 ×                      | File ConfBackup Wizards Commands Ten | minal Developer Help                                        | - 5 x                    |
| DALE ETCOL                              | Constal Current Voltage PDM Mattage Temperature Advanced  | 5                          | DALE ETOOL                           | Conseral Current Voltage PDM Wattage Temperature Advanced   | *                        |
|                                         | General/Guitent vonagen REim/wattage/Temperature/Auvanced |                            | - Gieen                              | /deneral/current/vonage/Reni/wattage/reniperature/Auvanced/ | *                        |
| Free vesc-project.com                   | Battery Voltage Cutoff Start 31.00 V ·                    | (180 M                     | Free Vesc-project.com                | Battery Voltage Cutoff Start 31.00 V                        | 1 8 0 14                 |
| A Welcome & Wizards                     | Battery Voltage Cutoff End 28.00 V *                      | 1 B 0 3 L                  | A Welcome & Wizards                  | Battery Voltage Cutoff End 28.00 V                          |                          |
| S Connection                            |                                                           | 54                         | S Connection                         |                                                             | 54.                      |
| E Firmware                              |                                                           | CA.                        | E Firmware                           |                                                             | CA.                      |
| Motor Settings                          |                                                           |                            | O Motor Settings                     |                                                             | 1A.                      |
| General MOTOR                           |                                                           |                            | General MOTOR                        |                                                             | E.                       |
| Controllara                             |                                                           | 27.                        | C DID Controllero                    |                                                             | 25.                      |
| T Additional Info                       |                                                           | 80                         | Additional Info                      |                                                             |                          |
| Experiments MOTOR                       |                                                           | Can                        | Experiments MOTOR                    |                                                             | Cas                      |
| App Settings                            |                                                           |                            | App Settings                         |                                                             |                          |
| General APP                             |                                                           |                            | 두 General APP                        |                                                             |                          |
| UART APP                                |                                                           |                            | UART APP                             |                                                             |                          |
| S VESC Remote APP                       |                                                           |                            | S VESC Remote APP                    |                                                             |                          |
| (+) Nrf APP                             |                                                           |                            | (e) Nrf APP                          |                                                             |                          |
| (g) IMU APP                             |                                                           |                            | (g) IMU APP                          |                                                             |                          |
| T Data Analysis                         |                                                           |                            | Data Analysis                        |                                                             |                          |
| Samoled Data                            |                                                           |                            | Sampled Data                         |                                                             |                          |
| ☆ IMU Data                              |                                                           |                            | ☆ IMU Data                           |                                                             |                          |
| Log Analysis                            |                                                           |                            | E Log Analysis                       |                                                             |                          |
| E VESC Terminal                         |                                                           |                            | VESC Terminal                        |                                                             |                          |
| SWD Prog                                |                                                           |                            | SWD Prog                             |                                                             |                          |
| CAN CAN Analyzer                        | Battery Cutoff Calculator                                 |                            | CAN Analyzer                         | Battery Cutoff Calculator                                   |                          |
| * Debug Console                         |                                                           |                            | 査 Debug Console                      |                                                             |                          |
| VESC Tool Settings -                    | Type Lithium Ion (full at 4.2V/cell)                      |                            | VESC Tool Settings -                 | Type Litnium ion (tuli at 4.2V/cell)                        |                          |
| MOTOR ID: 91                            | Cells 12                                                  | 0                          | MOTOR ID: 91                         | Cells 12                                                    | 0                        |
| Scan CAN                                | [40.80, 37.20]                                            | 0                          | Scan CAN                             | [40.80, 37.20]                                              | 0 200                    |
| D 0.20 : * ω 5000 RPM                   | : • IB 3.00 A . • • • • • • • • • • • • • • • • • •       | 0.0 %                      | D 0.20                               | : • IB 3.00 A : • • • Duty                                  | 0.0 %                    |
| I 3.00 A : • P 0.00 °                   | Current                                                   | 0.00 A                     | I 3.00 A .* P 0.00 °                 | HB 3.00 A                                                   | A 00.0                   |
| dia dia dia dia dia dia dia dia dia dia | Current                                                   | Connected (serial) to COM3 |                                      | canent                                                      | MC configuration updated |
|                                         |                                                           |                            |                                      |                                                             | generation of a second   |
|                                         |                                                           |                            |                                      |                                                             |                          |
|                                         |                                                           |                            |                                      |                                                             |                          |
|                                         |                                                           |                            |                                      |                                                             |                          |

- Then navigate to the Voltage tab at the top of the screen
- Change the Battery Voltage Cutoff Start value to 31.00 V
- Change the Battery Voltage Cutoff End value to 28.00V
- Click the **downward M arrow** on the right side of the screen
- At the bottom right of the VESC tool it will say MC Configuration Updated

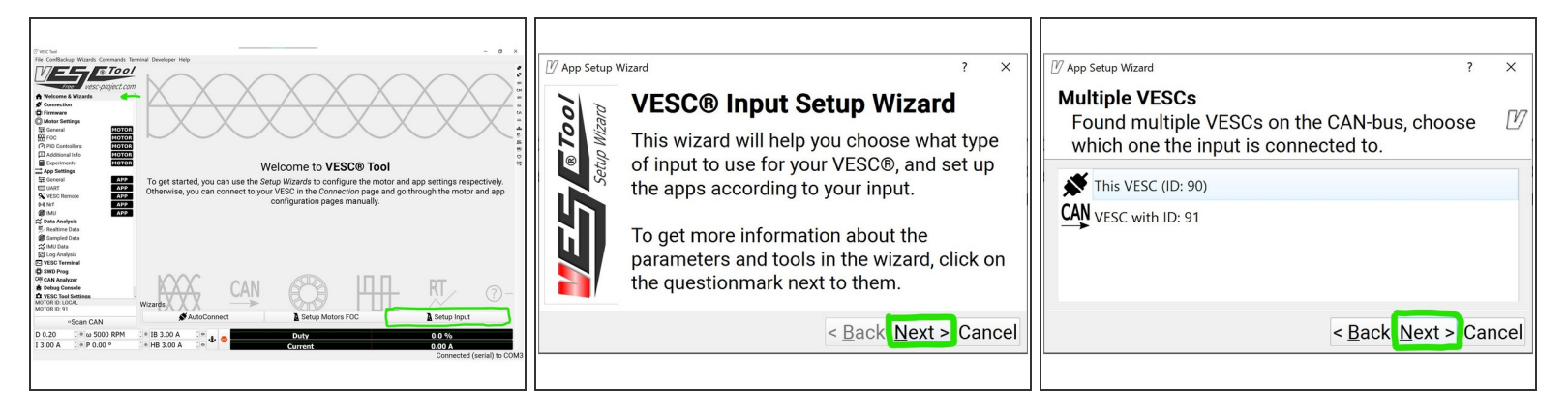

- Navigate to the welcome and wizards tab
- Select Setup Input
- Click Next
- Click Next

#### Step 23

|                                                           |                                                                                                    | 🖉 App Setup Wizard                                                  | ?                            | ×    |
|-----------------------------------------------------------|----------------------------------------------------------------------------------------------------|---------------------------------------------------------------------|------------------------------|------|
| □ App Setup Wizard                                        | ? ×                                                                                                    | PPM Mapping<br>Map your PPM receiver.                               |                              | Ø    |
| Choose App<br>Choose what type of input you want to contr |                                                                                                    | 77                                                                  |                              |      |
| this VESC with.                                           |                                                                                                    | Pulselength Start     1.0000 ms       Pulselength End     2.0000 ms | . ± €<br>. ± €               | 0    |
| PPM input, such as conventional RC receivers.             | <u> </u>                                                                                                    | Pulselength Center 1.5000 ms Input Deadband 10 % <b>10 %</b>        | ្មំ <u>†</u> ស<br><u>†</u> ស | 0    |
| NRF controller.                                           |                                                                                                    | PPM Pulselength Mapping                                             |                              |      |
| ADC input, such as conventional ebike throttles.          |                                                                                                    | Off                                                                 | * ⑦ App                      | aly. |
| Window with town numbers < <u>Back Next</u> >             | Min: 1.4920 ms         Max: 1.4950 ms         Center: 1           VESC Tool         1.4930 ms (-1.4 %)           From VESC         1.4930 ms (-1.4 %) | .4930 ms                                                            | U                            |      |
|                                                           |                                                                                                    | < <u>B</u> ack                                                      | <u>N</u> ext > Can           | cel  |

- Make sure PPM input is selected and then click Next
- Change the input deadband value from 15% to 10%

| Image: Wizard     ?       PPM Mapping     .       Map your PPM receiver.                                                                                                 | ×         |                                                                                                    | ? ×                                                   | <sup></sup> App Se<br>PPM<br>Ma          | <sup>p Wizard</sup><br><b>Mapping</b><br>your PPM               | eceiver.                        | ? ×                                              |
|----------------------------------------------------------------------------------------------------|-----------|----------------------------------------------------------------------------------------------------|-------------------------------------------------------|------------------------------------------|-----------------------------------------------------------------|---------------------------------|--------------------------------------------------|
| Pulselength Start     1.0000 ms     1.0       Pulselength End     2.0000 ms     1.0       Pulselength Center     1.5000 ms     1.0       Input Deadband     10%     10 % |           | Pulselength Start 1.0000 ms<br>Pulselength End 2.0000 ms<br>Pulselength Center 1.5000 ms<br>Input Deadband 10 % 1 10 % | \$ 1 6 0<br>\$ 1 6 0<br>\$ 1 6 0<br>\$ 1 6 0<br>1 6 0 | Pulsele<br>Pulsele<br>Pulsele<br>Input I | igth Start 1.0<br>igth End 1.8<br>igth Center 1.4<br>eadband 10 | 960 ms<br>860 ms<br>930 ms<br>% | : ± € ○<br>: ± € ○<br>: ± € ○<br>± € ○           |
| PPM Pulselength Mapping<br>Off - • • • • • • • • • • • • • • • • • •                                                                                                    | pply<br>O | PPM Pulselength Mapping<br>Off<br>Min: 1.0960 ms Max: 1.8860 ms Center: 1.491<br>VESC Tool                             | • © Apply<br>0 ms ©                                   | PPM<br>Off<br>Min                        | Pulselength                                                     | Mapping<br>Max: 1.8860 ms       | - 0 ෩                                            |
| From VESC 1.8840 ms (76.8 %)                                                                                                    | ncel      | From VESC 1.0990 ms (-80.2 %)<br>Second State (-80.2 %)                                                                | kt > Cancel                                           | Fron                                     | VESC                                                            | 1.4930 ms                       | (-0.3 %)<br>< <u>B</u> ack <u>N</u> ext > Cancel |

- Now turn the remote on and apply full throttle on the remote
  - You should see the bottom bar fill with green
  - Then apply full brake on the remote. You should see the bottom bar fill with red
  - Repeat this by applying full throttle and full brake one more time
- Then select apply

#### Step 25

| App Setup Wizard                   | ? ×     | App Setup Wizard                 | ? ×                                  | 7 App Setup Wizard            |                                       | ? ×       |
|------------------------------------|---------|----------------------------------|--------------------------------------|-------------------------------|---------------------------------------|-----------|
| Map your PPM receiver.             | Ľ       | Map your PPM receiver.           | Ľ                                    | Configure your PPM receiv     | /er.                                  | Ľ         |
| Pulselength Start 1.0960 ms        | î 1 6 0 | Pulselength Start 1.0960 ms      | î 1 6 O                              |                               | General                               | -         |
| Pulselength End 1.8860 ms          | ¢±60    | Pulselength End 1.8860 ms        | î 1 6 0                              | Control Type                  | Current No Reverse With Brake         | * ± 6 6   |
| Pulselength Center 1.4930 ms       | ( 1 6 O | Pulselength Center 1.4930 ms     | ( <u>t</u> 6 0                       | Median Filter                 | True                                  | • 160     |
| Input Deadband 10 %                | 1 B 0   | Input Deadband 10 %              | 1 6 O                                | Safe Start                    | True                                  | · 160     |
|                                    |         |                                  |                                      | Positive Ramping Time         | 0.40 s                                | (± 6 0    |
| PPM Pulselength Mapping            |         | PPM Pulselength Mapping          |                                      | Negative Ramping Time         | 0.20 s                                | (±60      |
| Off                                | ① Apply | Current No Reverse With Brake    | - O Apply                            | PID Max ERPM                  | 15000.00                              | 160       |
| Current                            | ms 0    | Min: 1.0960 ms Max: 1.8860 ms Ce | enter: 1 4940 ms 0                   | Max ERPM for direction switch | 4000.00                               | t B O     |
| Current No Reverse                 |         | VECC Teel                        |                                      | Smart Reverse Max Duty Cycle  | 7 % 0.070                             | t & O     |
| Connect No Reverse With Darlos and |         | VESC 1001 1.4940 ms (0.3         | %)                                   | Cmart Dovorce Damp Time       | 2.00 -                                | * + R @ * |
| Current No Reverse with Brake      |         | From VESC 1.4940 ms (0.0         | %)                                   | *A   Write Co                 | nfiguration To Vesc                   |           |
| Duty Cycle                         |         |                                  |                                      |                               |                                       | 1         |
| Duty Cycle No Reverse              | Cancel  |                                  | < <u>B</u> ack <u>N</u> ext > Cancel |                               | < <u>B</u> ack <mark>, N</mark> ext : | > Cancel  |

- From the drop-down select Current No Reverse With Brake
- Click Next
- Click Next

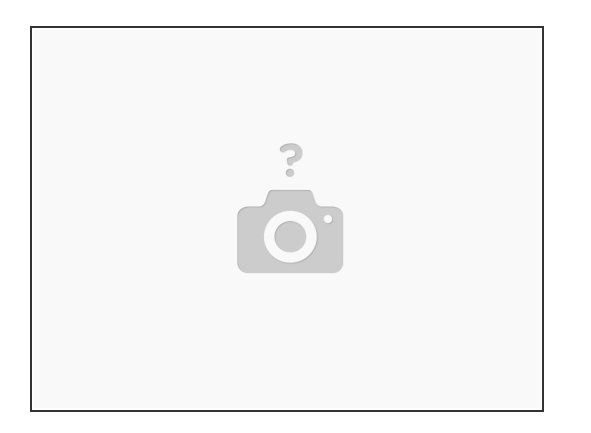

• That's it! The Xenith is now programmed! You can unplug the USB cable and test the throttle. If something does not work, please re do the programming steps and follow them exactly.

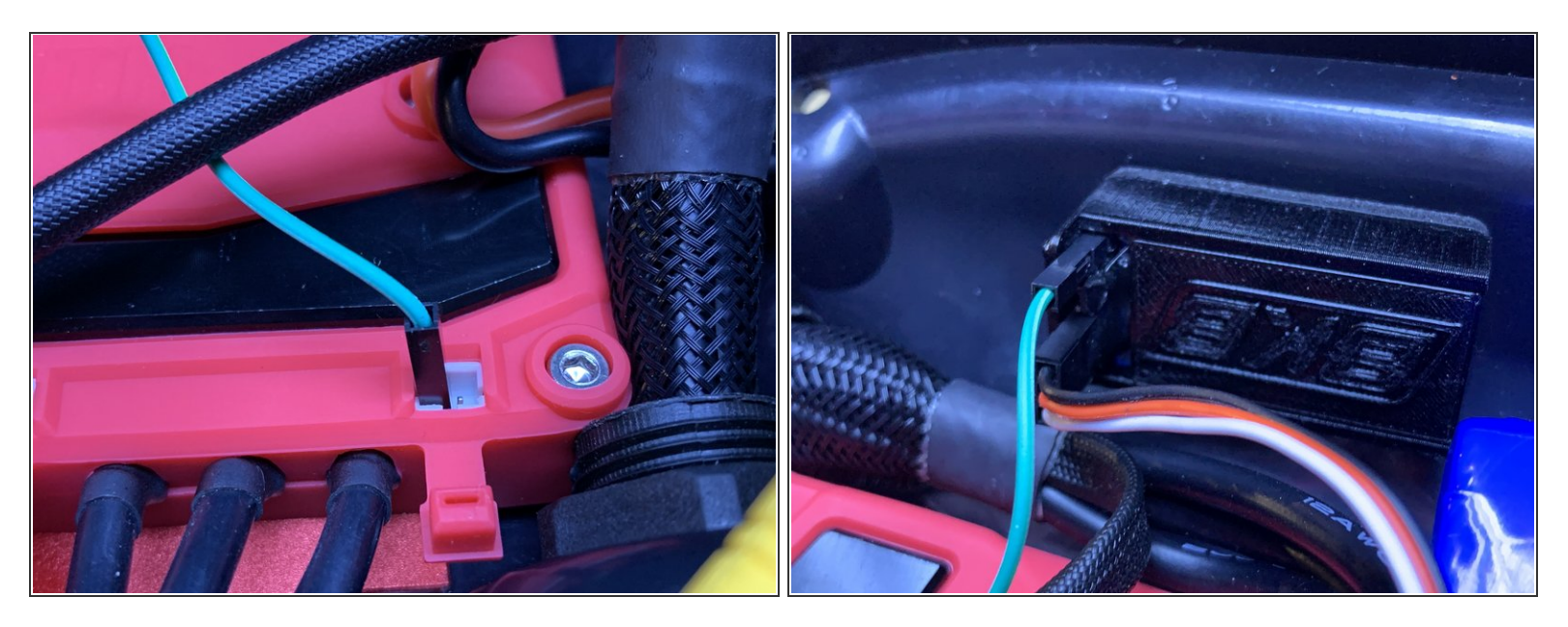

- As it stands now, the remote indication will not work on the remote. This is because there is no voltage wire. So the light will continually blink.
  - We are working on an adaptor cable to ensure the battery indication works (timeline TBD for availability).
- In the mean time, you can use an Arduino jumper wire to connect the + voltage from the Xenith to the outer most pin on the receiver. This will allow the battery indication to work.

If you do this MAKE SURE to secure the wire!! Use some kind of hot glue or adhesive to make sure the wire does not come out of the Xenith OR the receiver